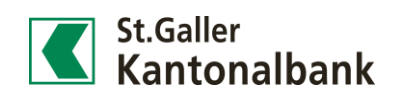

## Wie aktiviere ich im E-Banking die Einstellung zur «Vererbung»?

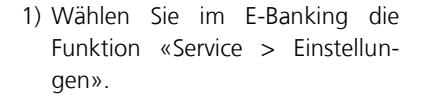

| Services               | Konta | kt 66 | * |
|------------------------|-------|-------|---|
| Mitteilungen           |       |       |   |
| Bankbelege             | 66    |       |   |
| Periodische Bankbelege |       |       |   |
| Benachrichtigungen     |       |       |   |
| Bestellungen           |       |       |   |
| Datentransfer          |       |       |   |
| Finanzassistent        |       |       |   |
| SecureSafe             |       |       |   |
| Einstellungen          | à     |       |   |

2) 2) Unter «Darstellung» finden Sie die Möglichkeit, die Vererbung ein- und auszuschalten. Speichern Sie danach Ihre Einstellungen.

Startseite > Einstellungen > Darstellung

| *   | Einstellungen                        | *   | Darstellung        |   |             |    |   |     |
|-----|--------------------------------------|-----|--------------------|---|-------------|----|---|-----|
| ٠   | Darstellung                          |     | Startseite         |   | Cockpit     |    | ▼ |     |
|     | Zahlungen                            |     | Zeilen pro Seite   |   | 100         |    | ▼ |     |
| ŧę¢ | Börsenhandel                         |     | Kontonummer Format |   | SGKB-Format |    | ▼ |     |
| 89  | Eigene Bezeichnung                   |     | Vererbung          |   | ja          |    |   |     |
|     | Abfrage des Kontostandes auf Anfrage | (+) | Hinweis            |   | Vererbung   |    |   |     |
| 9   | SecureSafe                           |     |                    | ~ | ja          | L. |   | ern |
| ٨   | Finanzassistent aktivieren           |     |                    |   | nein        |    |   |     |
|     |                                      |     |                    |   |             |    |   |     |

 Mit dem Einschalten der Vererbung wird im E-Banking die Auswahl eines Kontos, eines Wertschriftendepots oder eines Inhabers in die nächste Funktion übernommen.

**Beispiel 1**: Klickt man nach Einsicht des Kontoauszugs auf «Neue Zahlung», wird das im Kontoauszug selektierte Konto für die Erfassung einer neuen Zahlung übernommen.

| 1.1                                                                             | ontoauszug                                                                              |                       |                                 |                                                                     |                                                                   | Alle                  |            |                               | ۳          | $\equiv$ |
|---------------------------------------------------------------------------------|-----------------------------------------------------------------------------------------|-----------------------|---------------------------------|---------------------------------------------------------------------|-------------------------------------------------------------------|-----------------------|------------|-------------------------------|------------|----------|
| P-0                                                                             | anking St.Galler Kantonalbank                                                           | •                     | 5855                            | .3404.2300 - CHF - EBAN Privatko                                    | nto - e-banking St.Galler Kantonalbank 🛛 🖤                        | Letzte 30 T           | age oder   | 10 Buchungen                  | ٣          | Q        |
| Datu                                                                            | m ¥                                                                                     | Buchung               | pstext                          |                                                                     | Belastung                                                         |                       | Sutschrift | t Valuta                      | 2          | ialdo (  |
| 22.05                                                                           | 5.2017                                                                                  | Inland Ze<br>E-BANKI  | ahlung E<br>NG                  | -Banking / RefNr. 735247874 E-I                                     | BANKING 0.55                                                      |                       |            | 22.05.2017                    |            | 313      |
| 19.05                                                                           | 5.2017                                                                                  | BESRALSV<br>(Anzahl B | /-Gutsch<br>Buchung             | rift (Anzahl Buchungen: 1 / Ref)<br>en: 1 / RefNr. 734979565)       | łr. 7349                                                          |                       | 0.7        | 7 19.05.2017                  |            | 314      |
| 19.07                                                                           | 5.2017                                                                                  |                       |                                 |                                                                     |                                                                   |                       |            |                               |            |          |
| 18.0                                                                            | 5.2017                                                                                  |                       |                                 |                                                                     |                                                                   |                       |            |                               |            |          |
| 18.0                                                                            | 5,2017                                                                                  |                       | Star                            | tseite > Neue Zahlung > Oran                                        | iger Einzahlungsschein                                            |                       |            |                               |            |          |
|                                                                                 |                                                                                         |                       | -                               | B Oranger Einzahlung                                                | sschein                                                           |                       |            |                               |            |          |
|                                                                                 |                                                                                         |                       |                                 | Zahlungsdetails                                                     |                                                                   |                       | Ģ          | Empfängerkor                  | nto        |          |
|                                                                                 |                                                                                         |                       |                                 | Empfängerkonto                                                      | 01-1595-7                                                         | ×                     | <          |                               | -          | -        |
|                                                                                 |                                                                                         |                       |                                 | Betrag                                                              |                                                                   | CHF 🛛                 |            | a transfer to the base from t |            |          |
|                                                                                 |                                                                                         |                       |                                 | Details des Empfängers                                              |                                                                   |                       |            | No Automation<br>March States | And Barris |          |
|                                                                                 |                                                                                         |                       |                                 | Bank                                                                | ST. GALLER KANTONALBANK AG<br>ST. GALLEN                          |                       |            | Das Empfängerkonto            | ist als    |          |
|                                                                                 |                                                                                         |                       |                                 | Referenznummer                                                      | 30 20620 00000 00000 00000 XXXXXX                                 |                       |            | 'Konto/Compte/Conto           | ' gekenr   | zeichr   |
|                                                                                 |                                                                                         |                       |                                 | Name des Empfängers                                                 | e-banking                                                         |                       |            |                               |            |          |
|                                                                                 |                                                                                         |                       |                                 | Adresse des Empfängers                                              |                                                                   |                       |            |                               |            |          |
|                                                                                 |                                                                                         |                       |                                 |                                                                     |                                                                   |                       |            |                               |            |          |
|                                                                                 |                                                                                         |                       |                                 |                                                                     |                                                                   |                       |            |                               |            |          |
|                                                                                 |                                                                                         |                       |                                 | Zahlungsinstruktionen                                               |                                                                   |                       |            |                               |            |          |
|                                                                                 |                                                                                         |                       |                                 | Inhaber                                                             | e-banking St. Galler Kantonalbank                                 | •                     |            |                               |            |          |
|                                                                                 |                                                                                         |                       |                                 | Belastungskonto                                                     | 5855.3404.2300 - CHF - EBAN Privatkonto -                         | e-bankin 🔻            |            |                               |            |          |
|                                                                                 |                                                                                         |                       |                                 | Ausführung                                                          | 23.05.2017                                                        | 893                   |            |                               |            |          |
|                                                                                 |                                                                                         |                       | (4                              | Erweiterte Zahlungsoption                                           | en                                                                |                       |            |                               |            |          |
|                                                                                 |                                                                                         |                       |                                 |                                                                     |                                                                   | Abbrechen Weiter      |            |                               |            |          |
|                                                                                 |                                                                                         |                       |                                 |                                                                     |                                                                   |                       |            |                               |            |          |
| tastesite                                                                       | Aufterentuet                                                                            |                       |                                 |                                                                     |                                                                   |                       |            |                               |            |          |
| run cherrie                                                                     | Autogood                                                                                |                       |                                 |                                                                     |                                                                   |                       |            |                               |            |          |
|                                                                                 | ftragsbuch                                                                              |                       |                                 |                                                                     |                                                                   |                       |            |                               |            |          |
| 🕹 Au                                                                            |                                                                                         |                       | •                               | 5840.3310.1505 - CHF - EBAM                                         | I Depot 1 - e-banking St.Galler Kantonalba                        | nk - 1'1              |            |                               |            |          |
| 🕹 Au                                                                            | anking St.Galler Kantonalbank                                                           |                       |                                 |                                                                     |                                                                   |                       |            |                               |            |          |
| Aur                                                                             | anking St.Galler Kantonalbank<br>us Auftragsart                                         |                       |                                 |                                                                     |                                                                   |                       |            |                               |            |          |
| Aure-ba                                                                         | anking St.Galler Kantonalbank<br>us Auftragsart<br>geführt Verkaufen                    | Startseite            | e > D                           | Depotauszug                                                         |                                                                   |                       |            |                               |            |          |
| Au     e-be     Statu     Ause                                                  | anking St.Galler Kantonalbank<br>us Auftragsart<br>geführt Verkaufen<br>ullinet Kaufen  | Startseite            | e > D                           | Depotauszug<br>Depottransaktionen                                   | Performance Fälligkeiten                                          |                       |            |                               |            |          |
| 2 Au<br>e-ba<br>Statu<br>Ausg                                                   | anking St.Galler Kantonalbank<br>us Auftragsart<br>geführt Verkaufen<br>ulliert Kaufen  | Startseite<br>Depota  | auszug                          | Depottransaktionen                                                  | Performance Fälligkeiten                                          |                       |            |                               |            |          |
| C Au<br>e-ba<br>Statu<br>Ausg                                                   | anking St. Galler Kantonalbank<br>us Auftragaart<br>geführt Verkaufen<br>ulliert Kaufen | Startseite<br>Depota  | auszug                          | Depottransaktionen Depottransaktionen                               | Performance Fälligkeiten                                          |                       |            |                               |            |          |
| Au     e-bi     Statu     Ausg                                                  | anking St. Galler Kantonalbank<br>us Auftragsart<br>geführt Verkaufen<br>ulliert Kaufen | Startseita<br>Depota  | auszug<br>Dep<br>e-bar          | Depotransaktionen Depotransaktionen botauszug                       | Performance Falligkeiten           V         5840.3310 1505 - CHF | - EBAN Depot 1 - e-be | inking S   | t.Galler Kantonalban          | k - 1'1    | •        |
| <ul> <li>Au</li> <li>e-bi</li> <li>Statu</li> <li>Auss</li> <li>Annu</li> </ul> | anking St. Galler Kantonalbank<br>as Auftragsart<br>geführt Verkaufen<br>ulliert Kaufen | Startseite<br>Depota  | e > D<br>auszug<br>Dep<br>e-bar | Depotauszug Depottransaktionen otauszug king St.Galler Kantonalbank | Performance Falligkeiten                                          | - EBAN Depot 1 - e-be | inking S   | t.Galler Kantonalban          | k - 1'1    | •        |

Total CHF

**Beispiel 2:** Klick man nach der Einsicht der Börsenaufträge im Auftragsbuch auf den Depotauszug, wird das im Auftragsbuch selektiere Wertschriftendepot übernommen.

313.78